## ◆ 2回目以降の操作方法

(以下の画面イメージは実際の画面と異なる場合があります)

1. お手元にキャッシュカードまたは通帳をご用意のうえ、「店番号・口座番号・氏名(カ ナ)・生年月日」を入力し、「次へ」ボタンを押してください。

|                                                                                                   | フターネットハンキンク                                                    | 文字サイズ変更 小 里 大                                                                       |
|---------------------------------------------------------------------------------------------------|----------------------------------------------------------------|-------------------------------------------------------------------------------------|
|                                                                                                   |                                                                | ▶お問い合わせ                                                                             |
| ロ座情報入力<br>つも東邦銀行を利用していただき、ありがとう<br>見易版インターネットバンキングを利用する口母                                         | ございます。<br>5の情報を入力して「次へ」ボタンを押して下さい。                             |                                                                                     |
| 店番号(半角数字3桁) <b>(必須)</b>                                                                           |                                                                |                                                                                     |
| 科目                                                                                                | 普通                                                             |                                                                                     |
| 口座番号(半角数字7桁)(必須)                                                                                  |                                                                |                                                                                     |
| ロ座名義人力ナ <mark>(必須)</mark>                                                                         | 力ナ姓         力ナ名                                                |                                                                                     |
| 生年月日(年·月·日)(半角数字)(必須)                                                                             | 西暦                                                             |                                                                                     |
| 次へ                                                                                                |                                                                |                                                                                     |
| ↓ 【お客さまに安全に利用していた<br>◇簡易版インターネットパンキング<br>い。<br>自宅などお取引が安全にできる                                     | ะ <b>だくために〕</b><br>は、ネットカフェなど不特定多数の人がインターネット<br>場所にて利用して下さい。   | を自由に利用できる施設での操作はお避け下さ                                                               |
| 【お客さまに安全に利用していた     ○簡易版インターネットバンキング い。     自宅などお取引が安全にできる                                        | <b>たくために】</b><br>は、ネットカフェなど不特定多数の人がインターネット<br>場所にて利用して下さい。     | を自由に利用できる施設での操作はお避け下さ                                                               |
| 【お客さまに安全に利用していた     ○ 簡易版インターネットパンキング い。     自宅などお取引が安全にできる     閉じる     金融商品販売法に基づく勧誘方針     プライパシ | <b>たくために】</b><br>は、ネットカフェなど不特定多数の人がインターネット<br>場所にて利用して下さい。<br> | を自由に利用できる施設での操作はお避ナ下さ<br>東邦銀行へルプデスク 図 0120-104-123<br>受付時間: AM9:00〜PM5:00(銀行休業日を除く) |

2.「簡易版インターネットバンキング」の「ログインパスワード」をご入力し、「次へ」 ボタンを押してください。

※「ログインパスワード」をお忘れの場合は、「ログインパスワードを忘れた方はこちら」 より、再度「ログインパスワード」をご登録いただきます。

|                                                                                                    |                                                                                                    | 、お月町、今日、                       |
|----------------------------------------------------------------------------------------------------|----------------------------------------------------------------------------------------------------|--------------------------------|
| ログイン                                                                                                    |                                                                                                    | KROSIBNO                       |
|                                                                                                    |                                                                                                    |                                |
| ログインバスワード認証                                                                                                    |                                                                                                    |                                |
| の口座のログインバスワードを                                                                                                    | 入力して「次へ」ボタンを押して下さい。                                                                                                    |                                |
| PK 1/5 40                                                                                                    |                                                                                                    |                                |
| 左 m w<br>吉 番 号                                                                                                    |                                                                                                    |                                |
| 料目                                                                                                    |                                                                                                    |                                |
| 「座乗号                                                                                                    |                                                                                                    |                                |
|                                                                                                    |                                                                                                    |                                |
|                                                                                                    |                                                                                                    |                                |
| 主年月日                                                                                                    |                                                                                                    |                                |
|                                                                                                    |                                                                                                    |                                |
| ダインパスワードをお忘れの方<br>ソフトウェアキーボードを利用<br>※安全のため、暗証番号等<br>※通常のキーボードから直接                                                                               | れま <u>こちら</u><br>引して入力する。<br>の入力にはシントウェアキーボードの使用を推奨致します<br>身入力する場合は、チェックを外して下さい。                                                                                   | o                              |
| ダインパスワードをお忘れの方<br>ソフトウェアキーボードを利用<br>※安全のため、暗証番号等<br>※通常のキーボードから直排<br>ソフトウェアキーボード入力力                                                             | int <u>こちら</u><br>同て入力する。<br>の入力にはンフトウェアキーボードの使用を推奨致します<br>多入力する場合は、チェックを外して下さい。<br>ち法について                                                                         |                                |
| ダインパスワードをお忘れの方<br>ソフトウェアキーボードを利用<br>※安全のため、暗証番号等<br>※通常のキーボードから直持<br>ソフトウェアキーボード入力フ<br>へ見定回数を超えて<br>い。<br>◇ログインパスワー                             | はこちら<br>同して入力する。<br>の入力にはンフトウェアキーボードの使用を推奨致します<br>多入力する場合は、チェックを外して下さい。<br>ち法について<br><b>Fの入力について】</b><br>てログインパスワードの認証に失敗した場合は、ログインパス<br>・ドは定期的に変更して下さい。           | 。<br>ワードでのログインができなくなりますのでご注意下さ |
| ダインパスワードをお 忘れの 方<br>ソフトウェアキーボードを利用<br>※安全のため、暗証番号等の<br>※通常のキーボードから直持<br>ソフトウェアキーボード入力プ<br>(ログインパスワー<br>○規定回数を超えて<br>い。<br>クログインパスワー<br>次へ<br>甲止 | れま <u>こちら</u><br>同して入力する。<br>の入力にはソフトウェアキーボードの使用を推奨致します<br>の入力する場合は、チェックを外して下さい。<br><u>ち法について</u><br>-Fの入力について】<br>てログインパスワードの認証に失敗した場合は、ログインパス<br>-Fは定期的に変更して下さい。 | 。<br>ワードでのログインができなくなりますのでご注意下さ |

- 3.「簡易版インターネットバンキング」のトップ画面が表示され、以下のメニューをご利 用いただけます。
  - 残高照会
  - · 入出金明細照会
  - · 操作履歷照会
  - · 取引履歷照会
  - ・ 「インターネットバンキング」新規申込
  - Eメールアドレス等ご登録情報の変更

| 残高照会<br>残高<br>支払可能残高<br>※2014年11月04日18時55分                                                                                                    | 1440<br>時点の情報です。                                                                                                    | 218,970,138 円<br>218,970,138 円                                      | 2014年11月04日<br>ご利用ありがとうございます。<br>ログイン履歴<br>2014年10月00日 17時の公告の話 ハル・4                                                                                                    |
|----------------------------------------------------------------------------------------------------|----------------------------------------------------------------------------------------------------|---------------------------------------------------------------------|----------------------------------------------------------------------------------------------------|
| 残高<br>支払可能残高<br>※2014年11月04日18時55分                                                                                                    | 時点の情報です。                                                                                                    | 218,970,138 円<br>218,970,138 円                                      | ログイン履歴<br>2014年10日09日 17時30公につわりの小人                                                                                                    |
|                                                                                                    |                                                                                                    |                                                                     | 2014年10月06日170月30月53月917月49日<br>■ 操作履歴                                                                                                    |
|                                                                                                    |                                                                                                    |                                                                     | Eメールアドレス                                                                                                    |
|                                                                                                    |                                                                                                    |                                                                     | インターネットバンキング利用申込<br>インターネットバンキングの<br>新規利用申込はこちら                                                                                                    |
|                                                                                                    |                                                                                                    |                                                                     | インターネットバンキングご契約済みのお客で<br>各種申込手続きはこちら                                                                                                    |
| <ul> <li>残高・照会</li> <li>□座一覧・残高照会</li> <li>□座一覧・残高照会</li> <li>□座一覧・残高照会</li> <li>①上金児細院会</li> <li>操作履歴・取引履歴照会</li> <li>連合属歴経会</li> <li>取引属歴照会</li> <li>取引属歴照会</li> <li>振込・振込予約</li> <li>新規にお振込</li> <li>新規にお振込</li> <li>新規にお振告</li> <li>予約取消</li> <li>お振音・振音予約</li> <li>新規にお振替</li> <li>振音パターンを使用</li> <li>予約取消</li> <li>振込・振替パターン</li> <li>バターンの編集・削除</li> <li>振込先口座の一覧・削除</li> </ul> | <ul> <li><b>資産運用</b></li> <li>定期預金</li> <li>• わ預入</li> <li>• 明細肥完会</li> <li>· 満期明幹約予約</li> <li>• 中途幹幹り仮申込</li> <li>• 予約取消</li> <li>• 投資信託のあ取引</li> <li>• 化少ターネット投資信託印用申込</li> <li>• 投資信託印の運用設</li> <li>• 投資信託印運用設</li> <li>• 新規口座開設</li> <li>• 新規口座開設</li> <li>• 新規口座開設</li> <li>• 新規口座開設</li> <li>• 新規口座開設</li> <li>• 新規口座開設</li> <li>• 訪現入</li> <li>• 引輪肥完会</li> <li>• 予約取消</li> <li>• 時報肥完会</li> <li>• 予約取消</li> <li>• 婚遇知メール</li> <li>• 物替通知メール設定</li> </ul> | <ul> <li>決済サービス</li> <li>ペイジー収納サービス</li> <li>・税金・各種料金の払込</li> </ul> | <ul> <li>手続き</li> <li>お客さま情報</li> <li>お客さま情報</li> <li>おならま「情報</li> <li>おならま「情報</li> <li>カレンダー</li> <li>画面デザイン変更</li> <li>登録情報の変更</li> <li>ミメールアドレン変更</li> <li>登録情報の変更</li> <li>ビナーリティ設定の変更</li> <li>マクインス2ワード変更</li> <li>セキュリティ設定の変更</li> <li>変更手続き</li> <li>ログインス2ワード変更</li> <li>電話ご方式変更</li> <li>認証方式変更</li> <li>認証方式変更</li> <li>認証方式変更</li> <li>認証方式変更</li> <li>認証方式変更</li> <li>認証方式変更</li> <li>認証方式変更</li> <li>認証方式変更</li> <li>認証方式変更</li> <li>認証方式変更</li> <li>認証方式変更</li> <li>ジービス利用口座の登録・削除</li> <li>サービス利用口座の登録・削除</li> <li>サービス利用口座の登録・削除</li> <li>・サビス利用口座の登録・削除</li> <li>・サビス利用口座の登録・削除</li> <li>・サビス利用口座の登録・削除</li> <li>・サビス利用口座の登録・削除</li> <li>・サビス利用口座の登録・削除</li> <li>・クシターネットパンキング利用申込</li> <li>・新規門通道</li> <li>・新規門回転</li> <li>・新規目申込</li> </ul> |